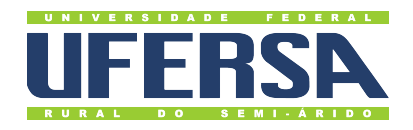

## Universidade Federal Rural do Semi-Árido

Acesso à Informação - Transparência Ativa: Tutorial para consulta de Contratos no Portal da Transparência

Última atualização: 26 de dezembro de 2022

## Contratos

- 1. Acessar o Portal da Transparência: http://transparencia.gov.br.
- 2. No menu superior, localizar a opção "Consultas Detalhadas"  $\rightarrow$  "Contratos":

| obre o Portal 🔻                                                           | Painéis 🔻 | Consultas Detalhadas 👻 Controle socia | al 👻   Rede de Transpari | ência   Receba Notificações   Apre | enda mais 👻 |
|---------------------------------------------------------------------------|-----------|---------------------------------------|--------------------------|------------------------------------|-------------|
|                                                                           |           | Benefícios ao Cidadão                 |                          |                                    |             |
| Т                                                                         | odos      | Cartões de Pagamento                  |                          |                                    | Q           |
|                                                                           |           | Contratos                             |                          |                                    |             |
|                                                                           |           | Convênios e Outros Acordos            |                          |                                    |             |
|                                                                           |           | Coronavírus                           | <b>-</b>                 |                                    |             |
| PANORAMA<br>» Governo Federal<br>» Pessoas jurídicas<br>» Pessoas físicas |           | Despesas Públicas                     |                          | A DESCRIPTION OF TAXABLE PARTY.    |             |
|                                                                           |           | Emendas Parlamentares                 |                          |                                    | THE A       |
|                                                                           |           | Imóveis Funcionais                    | - <b>0</b>               | CARTÕES DE                         | CONVÊNIOS   |
|                                                                           |           | Licitações                            |                          | PAGAMENTO                          |             |
|                                                                           |           | Notas Fiscais                         |                          | 278                                | The Part    |
| Consulte os<br>documentos<br>diários de despesa                           |           | Orçamento                             |                          |                                    |             |
|                                                                           |           | Pessoas Físicas                       |                          |                                    |             |
|                                                                           | oesa      | Pessoas Jurídicas                     |                          |                                    |             |

3. Utilizar a barra lateral esquerda de filtros para adicionar um filtro de "Órgão"e clicar em "Adicionar":

| ILTRO «                                       | Órgão                                                                   | « | LTA          |            |                   |                     |                 |          |
|-----------------------------------------------|-------------------------------------------------------------------------|---|--------------|------------|-------------------|---------------------|-----------------|----------|
| BUSCA LIVRE                                   |                                                                         | Q |              |            |                   |                     |                 |          |
| PERÍODO VIGÊNCIA                              | Universidade Federal Rural do Semi-                                     |   |              |            |                   |                     |                 |          |
| PERÍODO<br>ASSINATURA<br>CONTRATO             | Arido<br>Órgão superior: Ministério da<br>Educação ×<br>Máximo 10 itens |   |              |            |                   |                     |                 |          |
| PERÍODO<br>PUBLICAÇÃO DIÁRIO<br>OFICIAL (DOU) | ADICIONAR                                                               |   |              |            |                   |                     |                 |          |
| ÓRGÃO                                         |                                                                         |   | ER/ADICIONAL |            | OPAINEL CONTR     | ATOS                |                 |          |
| FORMA DE<br>CONTRATAÇÃO                       |                                                                         |   | DATA INÍCIO  | DATA FIM   | ORGÃO<br>SUPERIOR | ÓRGÃO /<br>Entidade | UNIDADE GESTORA | FORMA DE |
| GRUPO DE OBIETO DE                            |                                                                         |   | /IGÊNCIA 🗢   | VIGÊNCIA 🗸 | CONTRATANTE       | VINCULADA           | CONTRATANTE 🗢   | CONTRATA |

4. Clicar em "Consultar":

| Portal da<br>controladoria-geral da              | a Transparência                                                                                  | Busque por órgão, cidade, CNPJ, servidor Q |  |  |
|--------------------------------------------------|--------------------------------------------------------------------------------------------------|--------------------------------------------|--|--|
| Sobre o Portal 👻 Pain                            | éis 👻 🛛 Consultas Detalhadas 👻 🕇 Controle social 👻 🕇 Rede de Transparência                       | Receba Notificações   Aprenda mais 👻       |  |  |
| vocë está aqui: início - contrat<br>Detalhamento | os - detalhamento dos contratos<br>o do contrato                                                 | ORIGEM DOS DADOS                           |  |  |
| FILTRO «                                         | « OCULTAR FILTROS DE CONSULTA                                                                    |                                            |  |  |
| BUSCA LIVRE                                      | FILTROS APLICADOS:                                                                               |                                            |  |  |
| PERÍODO VIGÊNCIA                                 | Período assinatura de: 01/01/2022 🗶<br>Período assinatura até: 26/12/2022 🗶                      |                                            |  |  |
| PERÍODO<br>ASSINATURA<br>CONTRATO                | Órgão: Universidade Federal Rural do Semi-Árido<br>Órgão: Orgão superior: Ministério da Educação | Clique aqui para efetuar a consulta        |  |  |